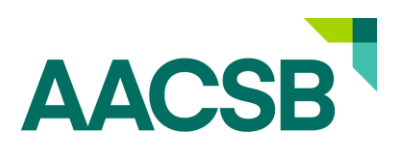

## Updating Official & Affiliated Contacts

Member Guide

We appreciate your dedication to keeping your organization's membership contact information updated. Keeping updated contact information for <u>Official Roles</u> and other affiliated contacts helps ensure your faculty and staff are aware of all the benefits available through your organization's AACSB Membership.

Follow the instructions below to update the contacts affiliated with your organization. If you experience any difficulties or have any questions, please contact <u>memberupdates@aacsb.edu</u>.

Updating Official Contacts feature via the MyAACSB online is only available to individuals currently holding the official designation of Official Representative, Primary Contact, Administrative Assistant, Accreditation Representative, and Accounting Accreditation Representative.

Individuals that do not have that designation will only be able to update their own profiles. If you are not currently an Official Contact and need to make an update, please fill out this form and submit the request via email.

My Account 8 . . + • Keri Hazelton Keri's Test Account 777 S Harbour Island Blvd Ste 750 Tampa, FL 33602-5730 KH ⊠ chaotic177@ 1 Identify My Organization keri's Test Account

Step 1: Log into your MyAACSB Account and click on View Organization Profile

This will take you to see your organization's profile information including Official Contacts and Affiliated Contacts.

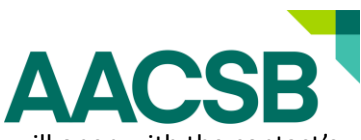

2. Click on the PENCIL ICON to edit the contact you'd like to update. A new window will open with the contact's information.

| Click the pencil icon beside the name of the contact from v<br>Contacts section below. You must remove the role from on | whom you wish to remove an official role. To reassign the role<br>we individual before assigning it to someone else. | e to someone else, you may do so using the Edit Unoffici |
|----------------------------------------------------------------------------------------------------|----------------------------------------------------------------------------------------------------|----------------------------------------------------------|
| Full Name                                                                                                    | Job Title                                                                                                    | Official Role                                            |
| Abdullat, Amjad                                                                                                    | Dean and Professor                                                                                                   | Administrative Assistant                                 |
| Hazelton, Keri                                                                                                    | CRM Administrator                                                                                                    | Official Representative                                  |
| Kulkarni, Piyusha                                                                                                    |                                                                                                    | Primary Contact                                          |

Scenario 1: An Official Contact Left the Organization

2A. To **REMOVE** an Official Contact that left the organization, click the **"X"** next to the company name to *remove that person's affiliation with your organization*.

2B. **REMOVE** the Official Role by selecting the **BLANK BOX** above the "Official Representative" field. All other fields can be left as they are.

2C. SAVE & REFRESH. It can take up to two-minutes for changes to reflect on the account.

|                                                                                                    | Full Name                                                                       | Job Level                                                                                                    |
|----------------------------------------------------------------------------------------------------|---------------------------------------------------------------------------------|----------------------------------------------------------------------------------------------------|
| Job Function<br>Educational-Research<br>Educational-Research<br>Educational-Orber<br>Educational-Orber<br>Educational-Orber<br>Educational-Orber<br>Educational-Hartening-Officient Relations<br>Educational-Hartening-Officient Relations<br>Educational-Hartening-Officient Relations<br>Educational-Hartening-Officient Relations<br>Educational-Hartening-Officient<br>Educational-Hartening-Officient<br>Educational-School Leadership<br>Educational-School Leadership<br>Educational-School Leadership<br>Educational-Harming/Development<br>Business-Technology & Innovation<br>Business-Technology & Innovation<br>Business-Searce | Test, myAccred Company Name Kerrs Test Account Job Title Job Level Job Function | Educational-Vice/Associate/Assistant Dean<br>Educational-Support Start<br>Educational-Support Start<br>Educational-Support Start<br>Educational-Point Start<br>Educational-Other<br>Educational-Director/Manager<br>Educational-Dean (Head of Business Unit)<br>Business-Director/Manager<br>Business-Director/Manager<br>Business-Doriet Interview<br>Business-Coordinator/Associate/Analyst<br>Business-Doriet Director<br>Business-Doriet Director<br>Business-Director<br>Business-Director<br>Business-Dir |
| Role/Classification                                                                                                    | Official Role                                                                   | Administrative Assistant<br>Accounting Accreditation Representative<br>Accreditation Representative                                                                                                    |
| Incoming Official Representative<br>Other (new – unverified web accounts)                                                                                                    | Starr Cancel                                                                    |                                                                                                    |

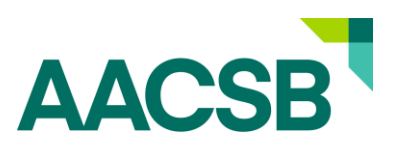

## Scenario 2: An Official Contact is Changing Roles within the Organization

3. If the Contact is <u>changing roles but staying at the Organization</u>, update the appropriate fields including Job-Level, Official Role, and Classification.

3A. Remember to select the **BLANK BOX** above the "Official Representative" field if they will not hold an official role.

3B. SAVE & REFRESH. It can take up to two-minutes for changes to reflect on the account.

| Full Name                     |                                        | Job Title          | Official Role                            |      |
|-------------------------------|----------------------------------------|--------------------|------------------------------------------|------|
| Abdullat, Amjad               |                                        | Dean and Professor | Administrative Assistant                 |      |
| Mazelton, Keri                |                                        | CRM Administrator  | Official Representative                  |      |
| Kulkarni, Piyusha             |                                        |                    | Primary Contact                          |      |
| nofficial Contacts            | Full Name<br>Tan, Tony<br>Company Name |                    |                                          | •••  |
| Full Name                     | Keri's Test Account                    |                    |                                          |      |
| AddNew, TestingMX             | Job Title                              |                    |                                          |      |
| Automation-Test, myAccred Wel | Dean of Business School of Ma          | anagement<br>Pri   | ntech I evel                             | -11  |
| Lead, KeriTest                | Educational-B-School Leaders           | ship 🗸 🗌           | Educational-Dean (Head of Business Unit) | ~    |
| 🔊 Tan, Tony                   | Job Category Staff                     |                    |                                          | ~    |
| Toot mul sored                | Assign Official Role                   |                    |                                          | _ [] |

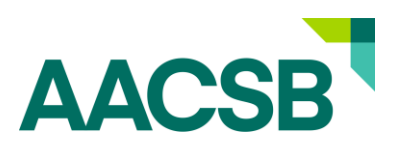

\*\*Note: If you attempt to assign a role that is currently filled, you will get an alert stating you must unassign the role first before assigning it to another contact.\*\*

| Un | I There is already a contact at your<br>rganization who holds the Primary<br>ontact role.<br>Unassign Planary Contact |                                        |               |
|----|----------------------------------------------------------------------------------------------------|----------------------------------------|---------------|
|    | Full Name                                                                                                    | Job Title                              | Official Role |
|    | AddNew, TestingMX                                                                                                    | New Contact Acquisition Representative |               |
|    | Automation-Test, myAccred Web Role                                                                                    |                                        |               |
|    | Lead, KeriTest                                                                                                    |                                        |               |
|    | Tan, Tony                                                                                                    | Dean of Business School of Management  |               |
|    | Test, myAccred                                                                                                    |                                        |               |
| () | Testing NEW CONTACT, myAccred WEB ROLE                                                                                |                                        |               |

## Scenario 3: Assigning an Official Role to an Affiliated Contact

If the person who will hold the Official Role is currently an Affiliated / Un-Official Contact, please follow the steps below.

- 1. Go to the Affiliated Contacts section.
- 2. Click on the PENCIL ICON to edit the contact you'd like to update. A new window will open with the contact's information.
- 3. Update the appropriate fields including title, function, level, job category
- 4. Assign Official Role
- 5. SAVE & REFRESH. It can take up to two-minutes for changes to reflect on the account.

| Ufficial Contacts                                                                                 |                                                                                                    |                                                                       |
|---------------------------------------------------------------------------------------------------|----------------------------------------------------------------------------------------------------|-----------------------------------------------------------------------|
| Click the pencil icon beside the name of the con<br>Contacts section below. You must remove the r | ntact from whom you wish to remove an official role. To rea<br>ole from one individual before assigning it to someone else | assign the role to someone else, you may do so using the Edit U<br>e. |
|                                                                                                   |                                                                                                    |                                                                       |
| Full Name                                                                                         | Job Title                                                                                                    | Official Role                                                         |
| Abdullat, Amjad                                                                                   | Dean and Profe                                                                                                    | ssor Administrative Assistant                                         |
| Hazelton, Keri                                                                                    | CRM Administra                                                                                                    | tor Official Representative                                           |
| (                                                                                                 |                                                                                                    | Primary Contact                                                       |
|                                                                                                   |                                                                                                    | 8                                                                     |
|                                                                                                   | Full Name                                                                                                    | *                                                                     |
|                                                                                                   | Tan, Tony                                                                                                    |                                                                       |
| Unofficial Contacts                                                                               | Company Name                                                                                                    |                                                                       |
| Full Name                                                                                         | Keri's Test Account 🜑                                                                                                    |                                                                       |
| AddNew, TestingMX                                                                                 | Job Title                                                                                                    |                                                                       |
|                                                                                                   | Dean of Business School of Management                                                                                      |                                                                       |
| Automation-Test, myAccred Web Ro                                                                  | Protech Function                                                                                                    | Protech Level                                                         |
| Lead, KeriTest                                                                                    | Educational-B-School Leadership 🗸                                                                                          | Educational-Dean (Head of Business Unit)                              |
|                                                                                                   | Job Category                                                                                                    |                                                                       |
| ( Tan, Tony                                                                                       | Staff                                                                                                    | ~                                                                     |
| Test, myAccred                                                                                    | Assign Official Role                                                                                                    |                                                                       |
| Testing NEW CONTACT, myAccred                                                                     | Primary Contact                                                                                                    | ~                                                                     |
| est-user, phone-country                                                                           | Save Cancel                                                                                                    |                                                                       |

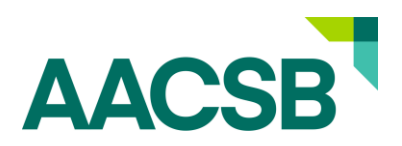

## Scenario 4: Affiliated Contact Maintenance & Clean Up

We understand that often there is turnover at your organization, and you might see contacts affiliated to your account that are no longer there. To remove these contacts from being associated with your account:

- 1. Go to the Affiliated Contacts section.
- 2. Click on the PENCIL ICON to edit the contact you'd like to update. A new window will open with the contact's information.
- 3. Click the "X" next to the company name to *remove that person's affiliation with your organization*.
  - a. If you know the name of their new organization, you can type it in the box. If the organization is a member of AACSB, the name will appear.
- 4. SAVE & REFRESH. It can take up to <u>two-minutes</u> for changes to reflect on the account.

If you experience any difficulties or have any questions, please contact <u>memberupdates@aacsb.edu</u>.